# ゆけむりPass 利用者向けマニュアル

| 【目次】               |        |
|--------------------|--------|
| 1.利用者登録する          | •••P1  |
| 2. ショートカットを作成する    | •••P4  |
| 3.「くらポ」で電子商品券を購入する | •••P5  |
| 4. バスに乗る           | •••P7  |
| 5. バス利用券_残高の確認方法   | •••P9  |
| 6.バス運賃の訂正          | •••P10 |

## 1.利用者登録する(1/3)

■「ゆけむりPass」の「利用者サイト」にアクセスして、「<u>利用者登録」</u>をします。 ※利用者登録は初回のみです。<mark>必ず事前に「くらポ」の会員登録をお願いします。</mark>

#### 登録手順

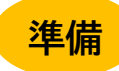

事前に「ohkura.yukemuripass@gmail.com」からのメールを受信を許可する設定にしてから、次の 手順に進んでください。

- <u>NTTドコモ(受信リスト設定)</u>
- <u>au(受信リスト設定)</u> ※「必ず受信」のチェックを入れてください
- <u>SoftBank(受信許可リスト設定)</u>

手順1 「ゆけむりPass」のサイトを開く。

※下記の<u>推奨ブラウザ</u>から必ずアクセスしてください。

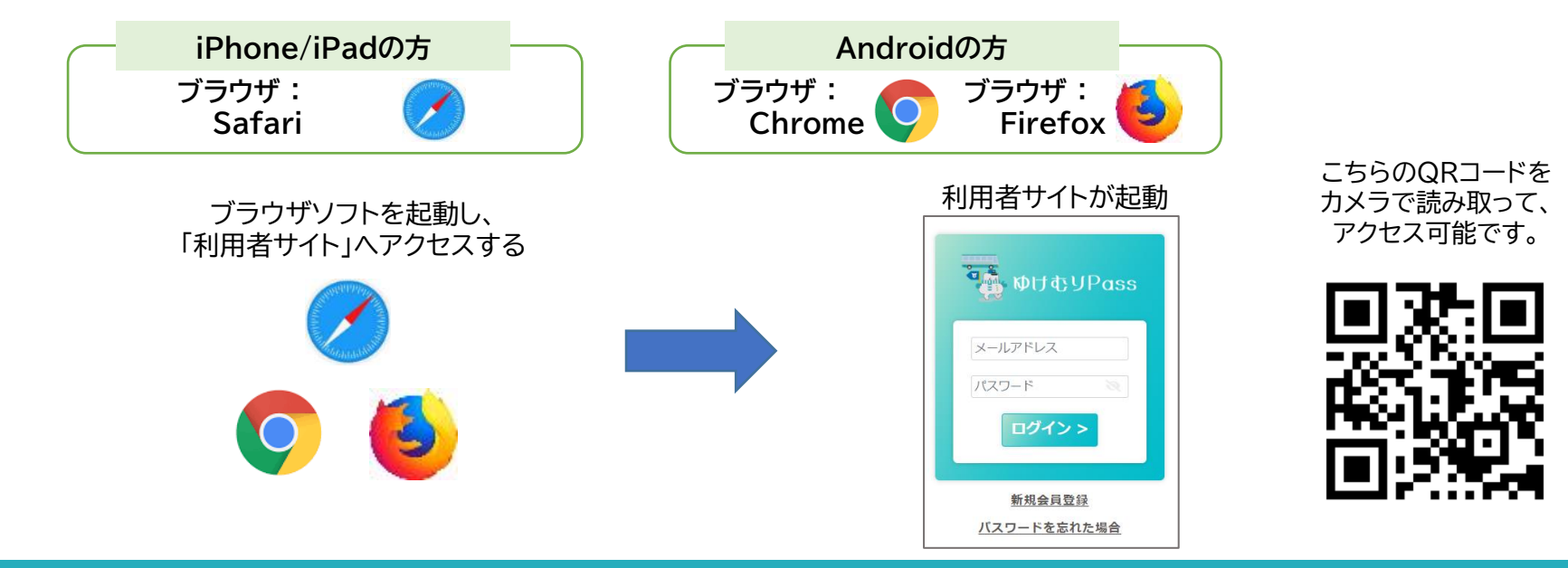

#### 1.利用者登録する(2/3)

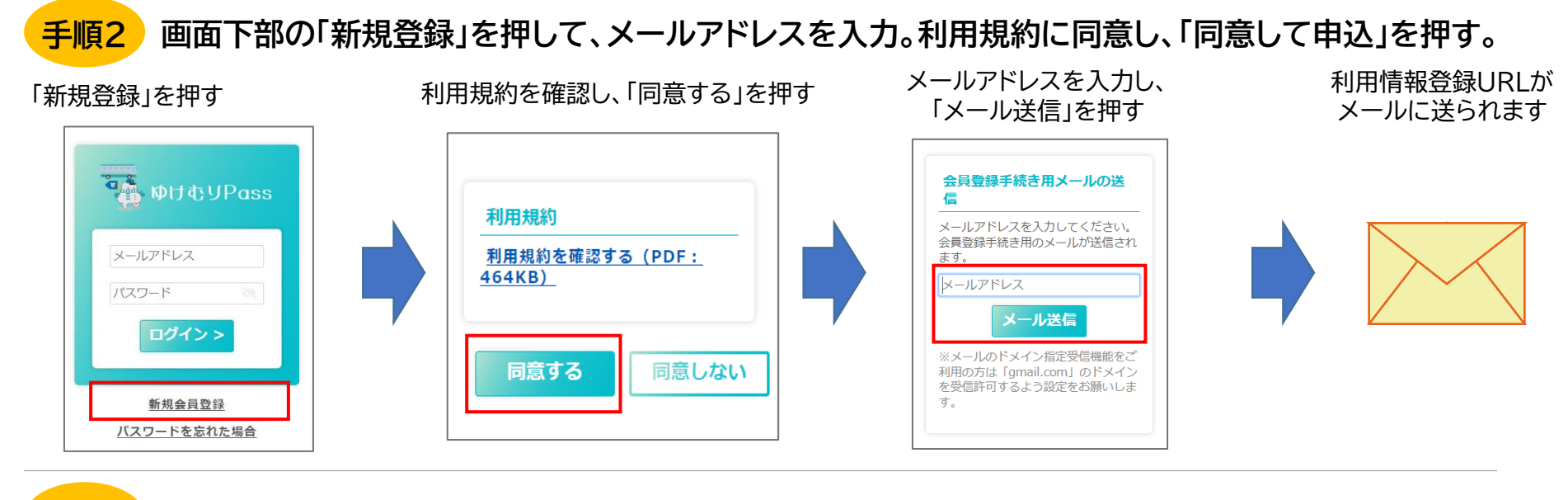

<mark>手順3</mark> メールアドレスに送信される利用情報登録URLを押し、必要な情報を記載して利用者登録を行う。

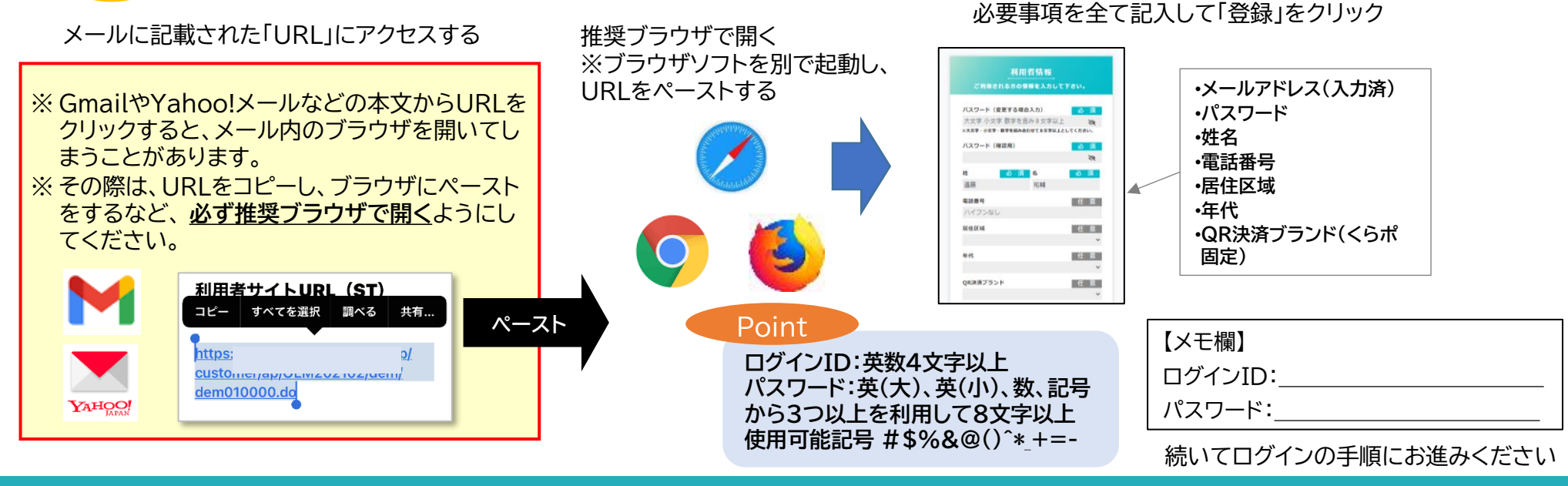

### 1.利用者登録する(3/3)

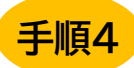

事前に登録している「くらポ」情報と連携します

#### 「くらポ」のログインIDと パスワードを入力

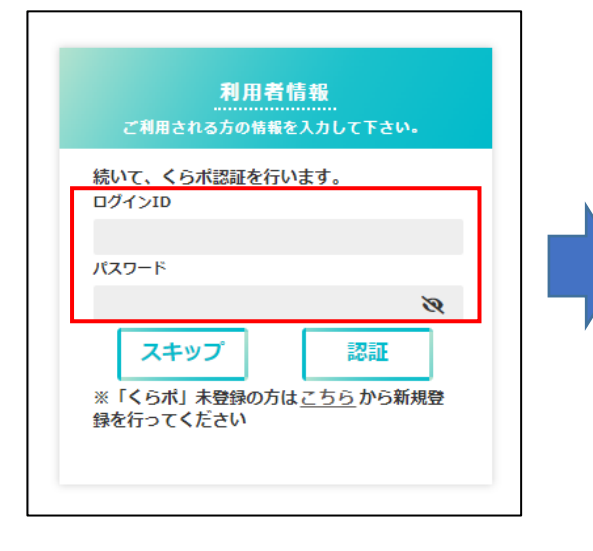

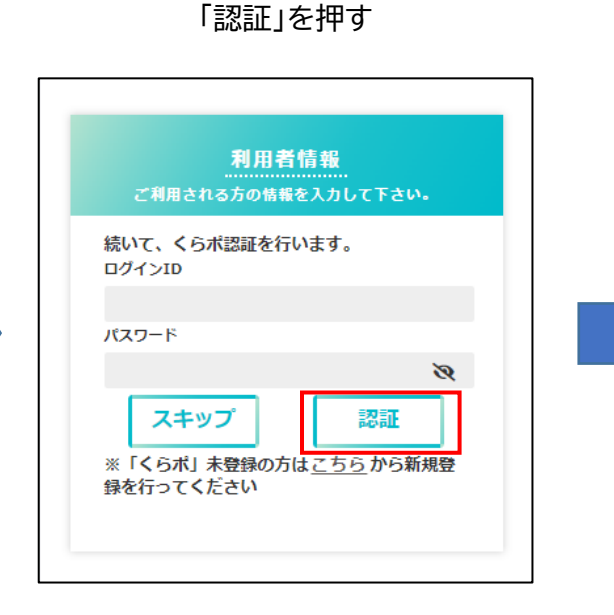

「登録完了」が出たら 利用登録作業は終わりです メインメニューを押してください

| 利用者情 | 報の登録が完了しました。 |
|------|--------------|
|      | メインメニューへ     |

※「くらポ」のログインIDとパスワードは くらポサイトで確認可能です。 ※「くらポ」との認証をスキップしても 登録完了は可能です。ただし、<mark>「ゆけむり</mark> Pass」を利用してバスに乗る場合には、 事前に「くらポ」との連携が必要</mark>です。

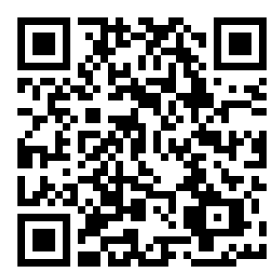

#### 2. ショートカットを作成する

■ホーム画面にショートカットを作成することで、次回以降簡単にトップ画面に戻る ことができます。(※参考:くらポのアイコン作成)

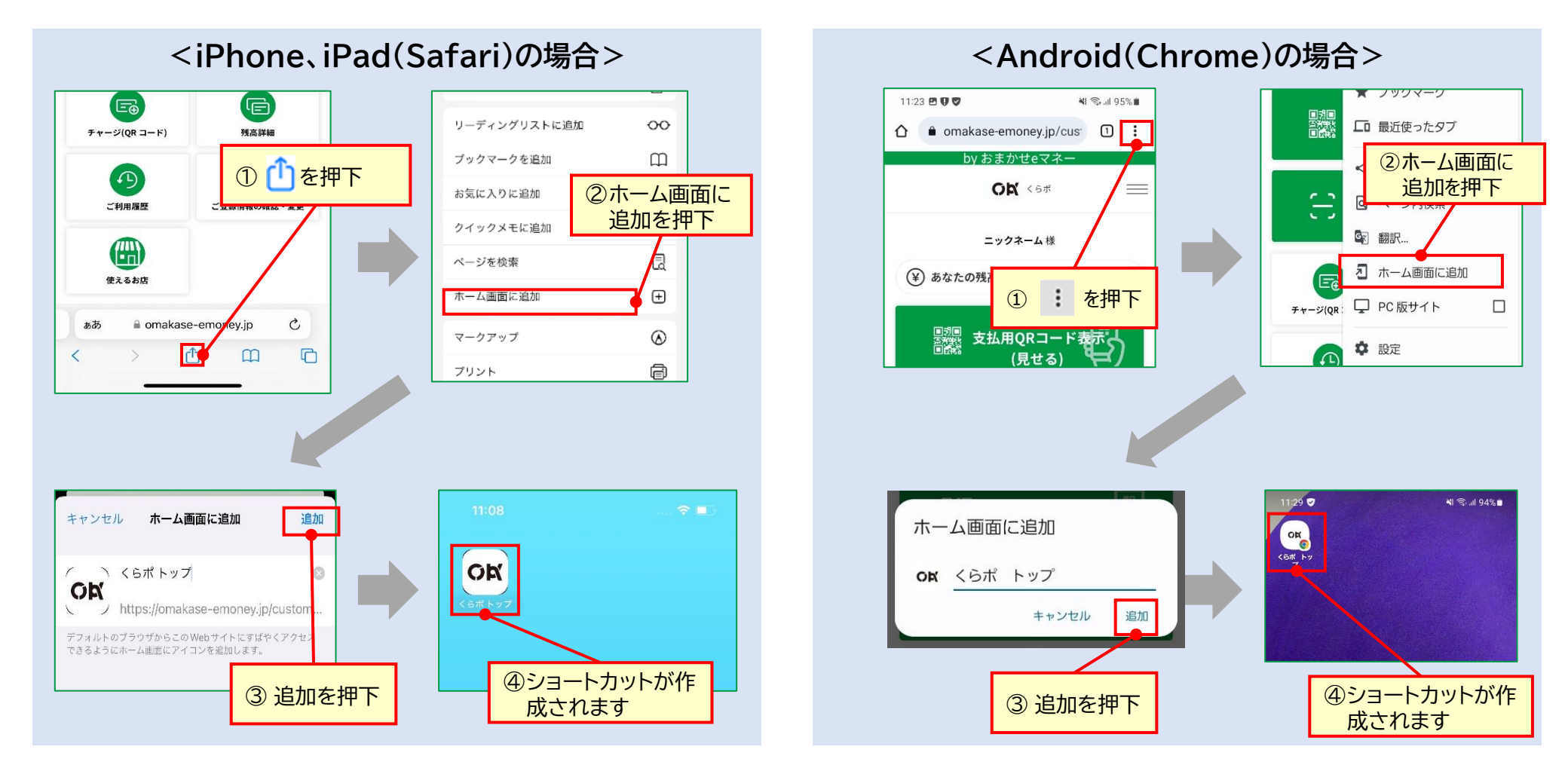

次回以降のご利用時、アイコンをタップすると自動的にTOP画面が立ち上がります

#### 3.「くらポ」で電子商品券を購入する(1/2)

#### ■クレジットカードでバス利用券を購入します。 ※ゆけむりPassの画面上ではバス利用券は購入できません。 ※バス乗車前の事前購入をお願いします。 購入手順 【ご利用可能なクレジットカード】 ・VISA ・Master ・JCB ・AMEX

手順1 チャージ(購入)」メニューを起動、購入する商品(口数)を選択します。 チャージ内容を確認し、支払い画面に進みます。

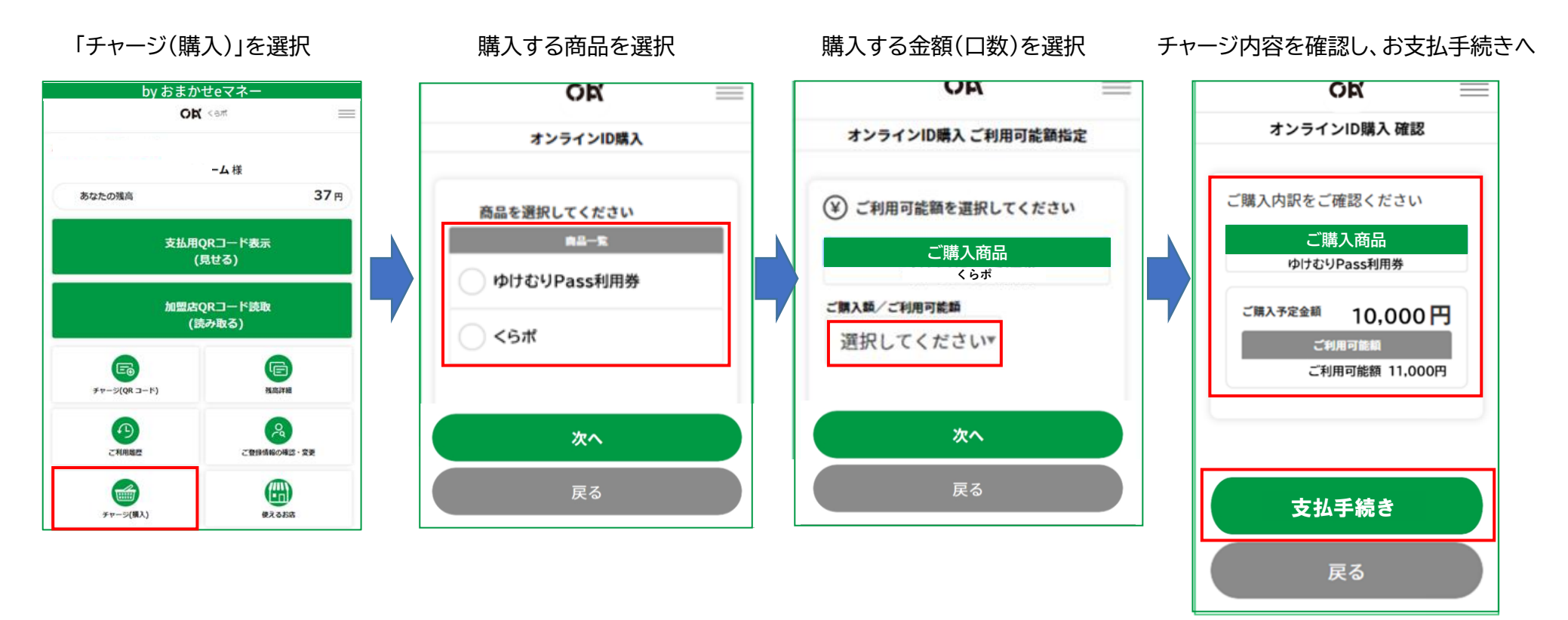

# 3.「くらポ」で電子商品券を購入する(2/2)

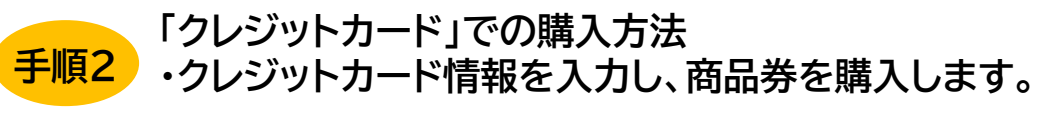

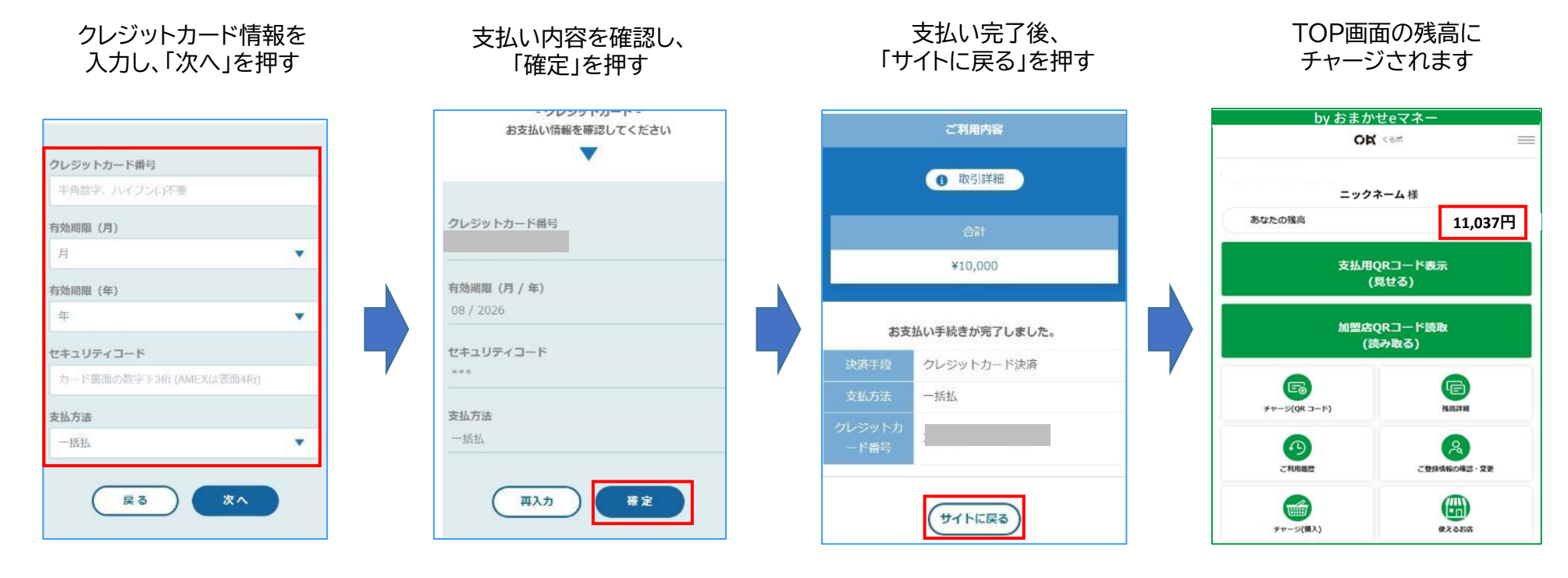

支払い処理を中止する際は、戻るボタ ご利用のクレジットカードのご 契約状況により右記のような ン等を押下するようお願いします。 VISA 「本人認証(3Dセキュア認証)画 面」が表示される場合がござい ※ブラウザを「×」で閉じる等の操作 ます。カード会社にご登録頂い で中断すると、一定時間購入ができ たID・パスワード等で認証を なくなるなどのエラーが発生します。 行ってください。 ※ID.パスワードが不明な際は クレジットカード会社にお問 い合わせください。

チャージが完了するまで最大10分 間程度かかることがございます。

## 4. バスに乗る(1/2)

#### ■スマートフォンでバスのQRコードを読み取り、決済(支払い)をします。

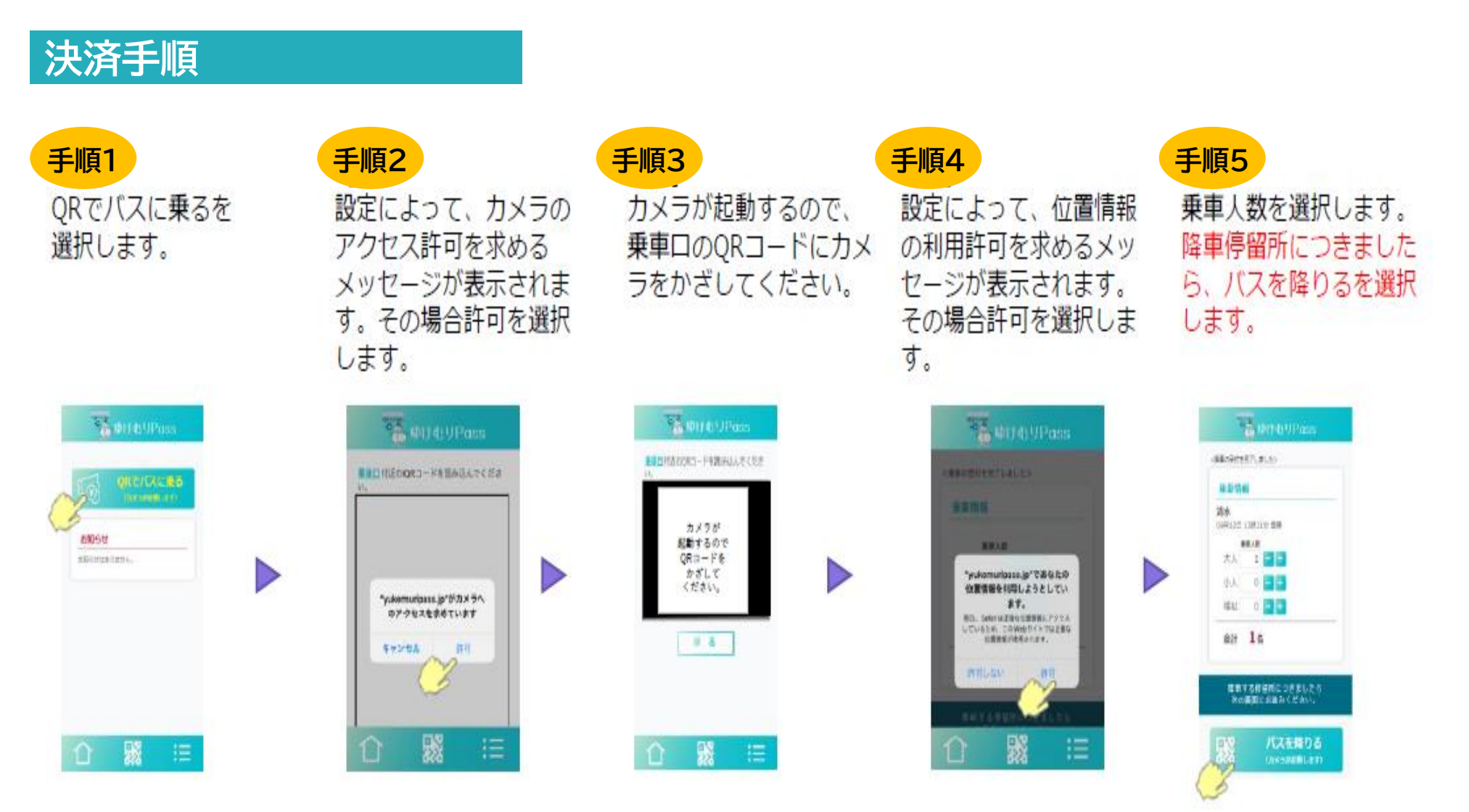

### 4. バスに乗る(2/2)

#### ■スマートフォンでバスのQRコードを読み取り、決済(支払い)をします。

#### 決済手順

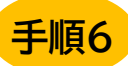

カメラが起動するので、 運賃箱付近のQRコードに カメラをかざしてくださ い。

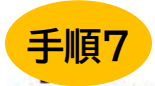

ご利用情報を確認後 この情報で支払うを選択 します。

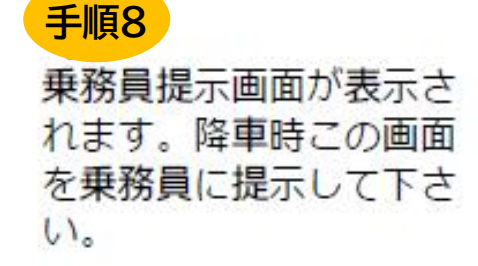

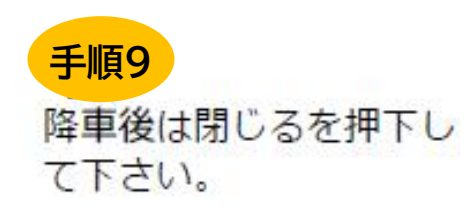

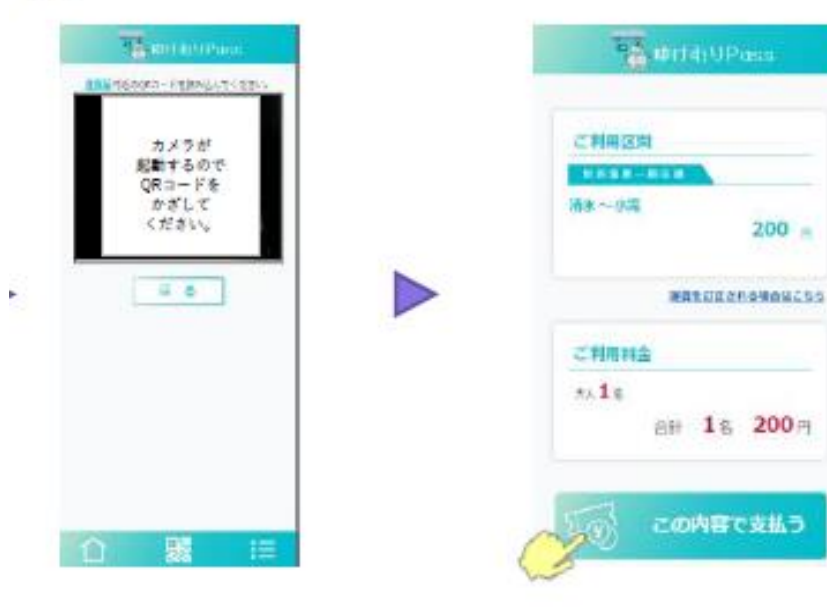

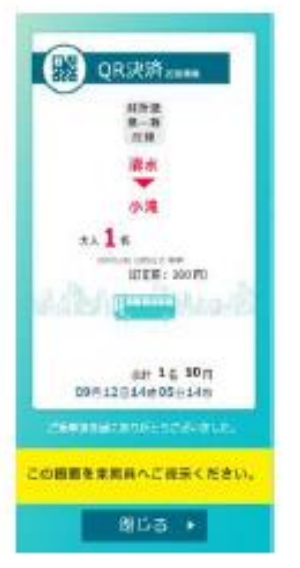

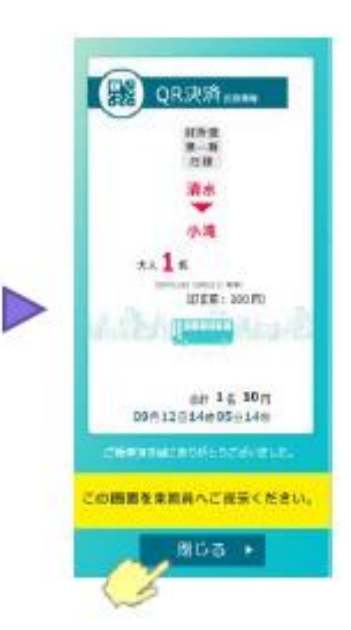

#### 5. バス利用券\_残高の確認方法

#### ■「くらポ」のバス利用券の残高を確認する方法です

#### 残高確認手順

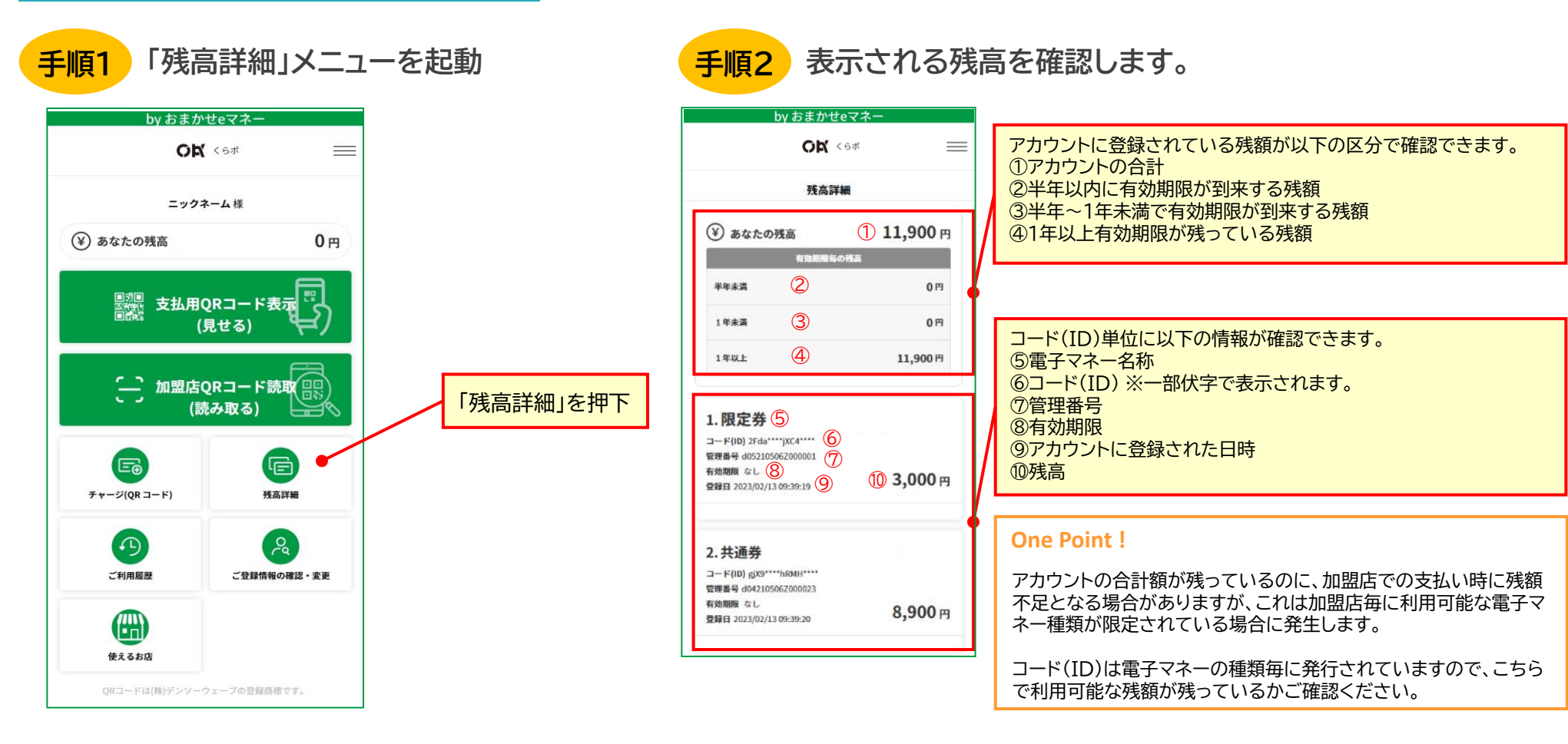

#### 6. バス運賃の訂正

#### ■バス乗車時にQRコードを読み取り忘れた場合など、運賃を訂正する方法です

#### 運賃の訂正を行う場合は、乗車区間確認のため、必ず事前にバス運転手までお申し出ください

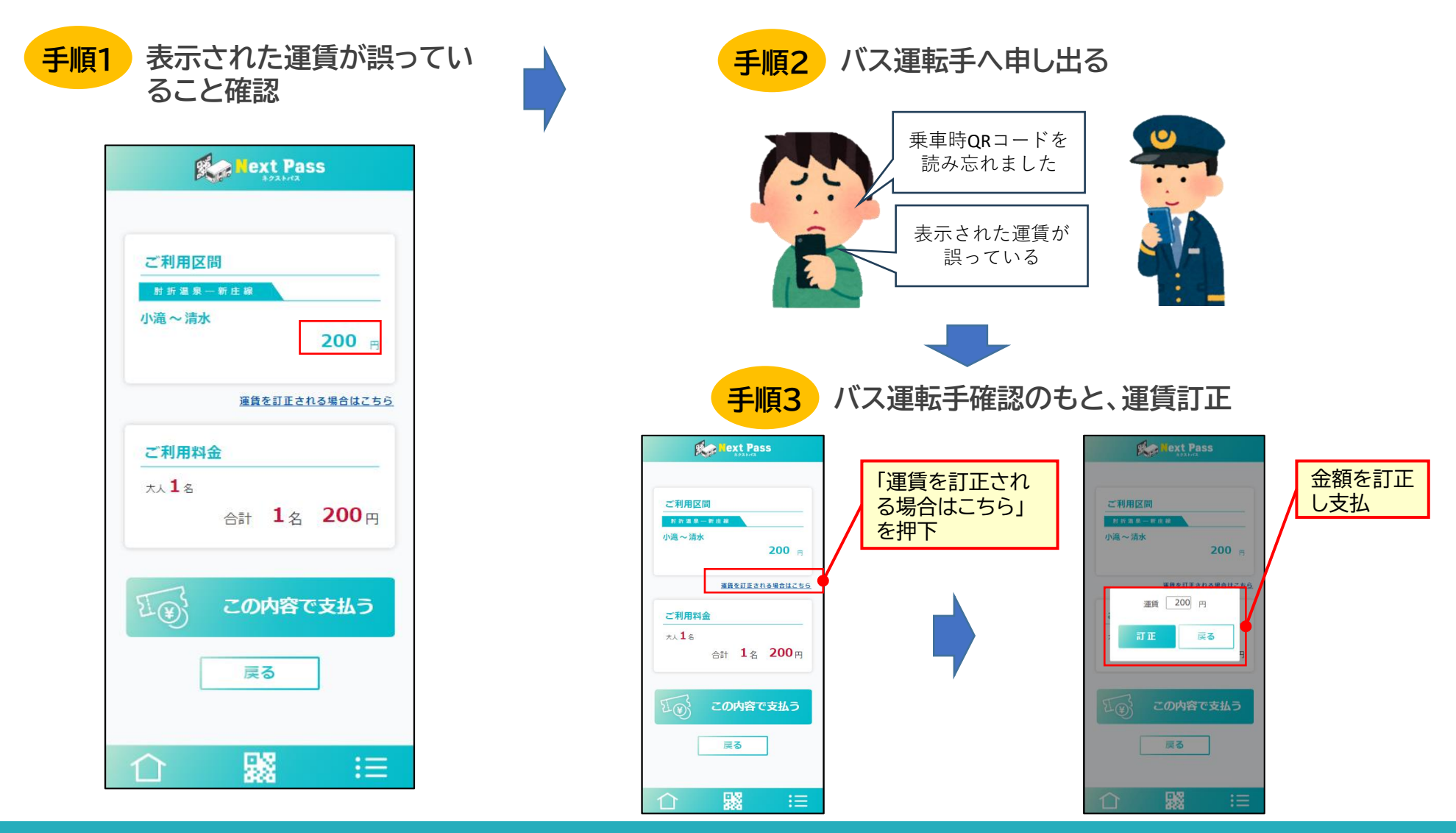

#### Copyright @2024,NTT Nexia all rights reserved.